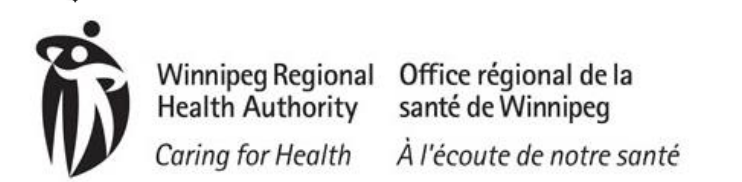

## User Instructions – Setting HPECD Database as an Internet Favorite

## How to set CHR – HPECD database as an Internet Favorite

It's encouraged that users set the login to the database as a favorite within the Edge in lieu of setting on the desktop. As desktop items can be lost and require updates from Digital Health.

- 1. Click on the following link to access the Production environment for the first time; https://chr.sharedhealthmb.ca/Momentum/MappLogin.aspx
- Open Edge using the start menu or desktop icon address bar and type in the following address:

https://chr.sharedhealthmb.ca/Momentum/MappLogin.aspx

3. Once viewing the User ID/ Password login screen -

| MOMENTUM | Enter your User Id and Password, then click Login |
|----------|---------------------------------------------------|
|          |                                                   |
|          | User Id                                           |
|          | Password                                          |
|          | Dogin Reset Password                              |

4. Click on the Favorites symbol on the top right hand corner of your screen "Add this page to favorites"

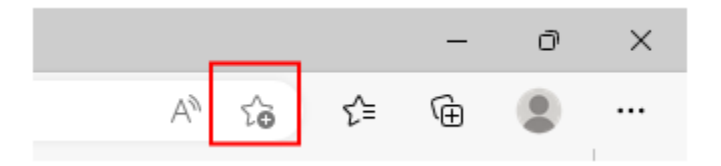

- Within the Edge window select the

**Ouick Reference** 

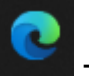

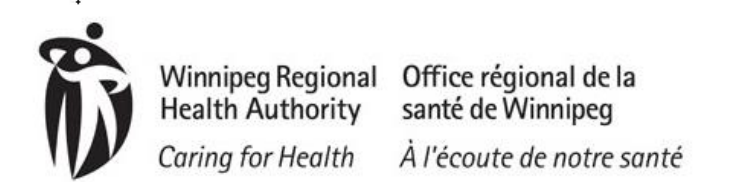

## User Instructions – Setting HPECD Database as an Internet Favorite Quick Reference

5. Enter the name of the application and click 'Done'

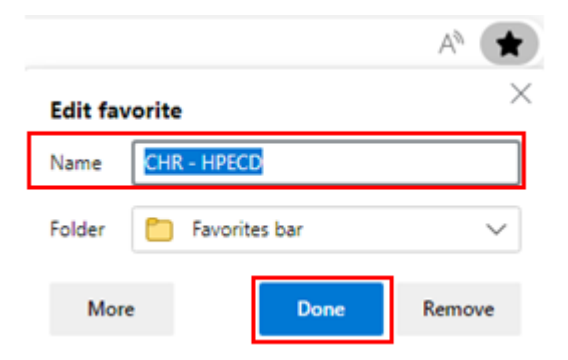

6. To access the database in the future complete steps 1-2 then select the CHR – HPECD name from the favorite list.

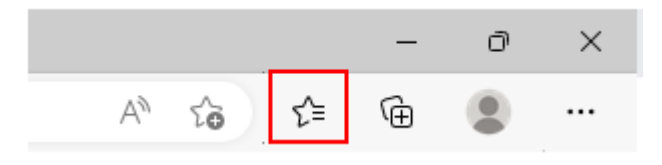